## Istruzioni per gli studenti su come accedere al proprio profilo su AlmaLaurea

Lo studente, perché riesca ad accedere al proprio profilo presente sulla piattaforma di AlmaLaurea,

è necessario faccia innanzitutto il login sul portale di Esse3 – Unimore,

una volta inserito nella barra di ricerca,

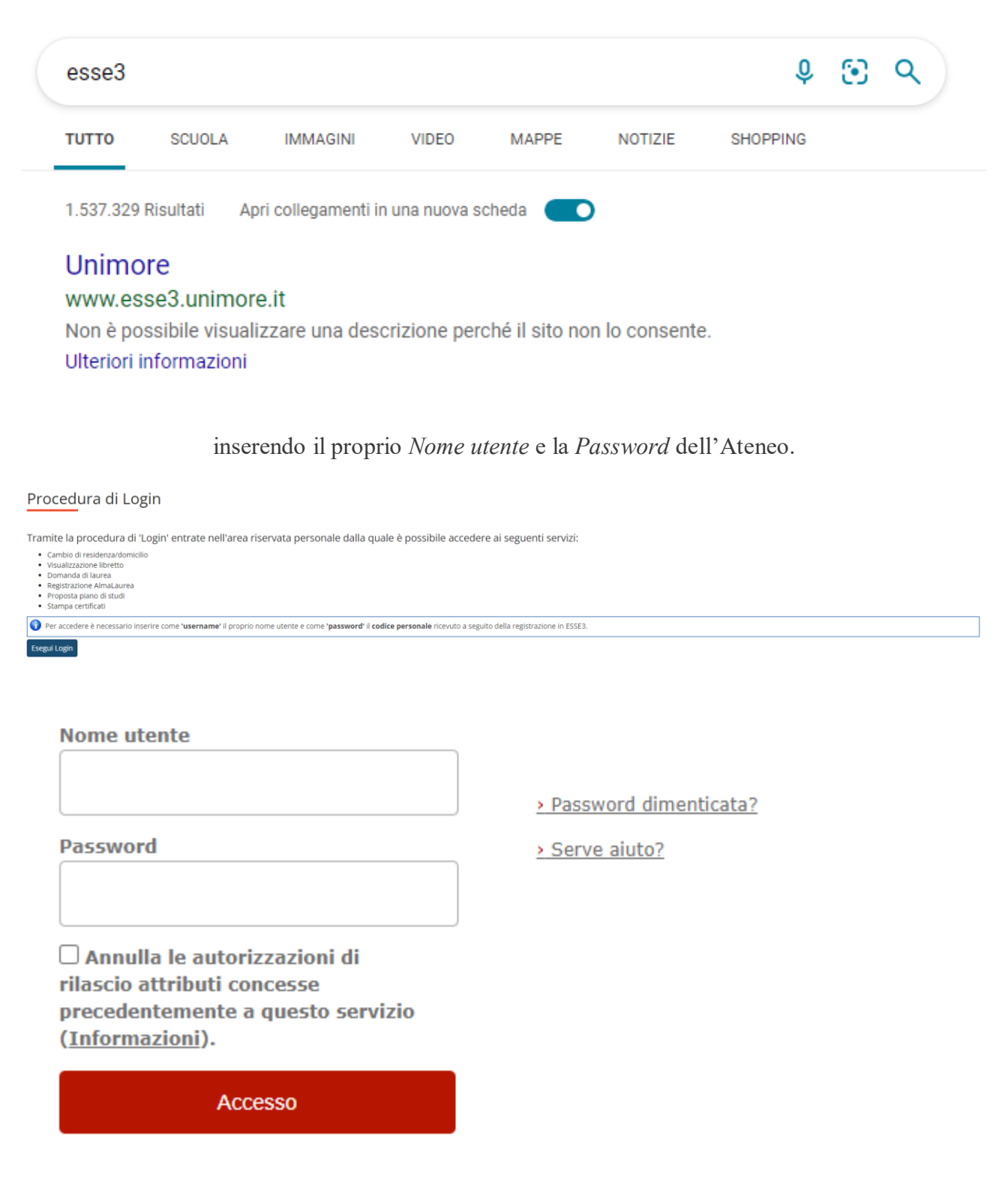

Dovrà poi premere la sezione Tirocini e stage e poi cliccare su Accedi ai servizi di Placement.

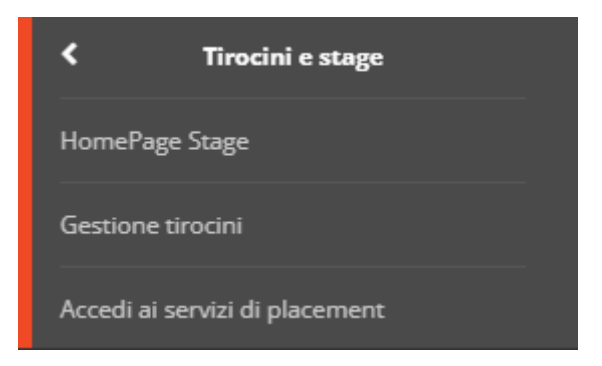

Verrà suggerita in blu la sezione Accedi alla Bacheca Lavoro di AlmaLaurea e premendola apparirà

la schermata della piattaforma AlmaLaurea.

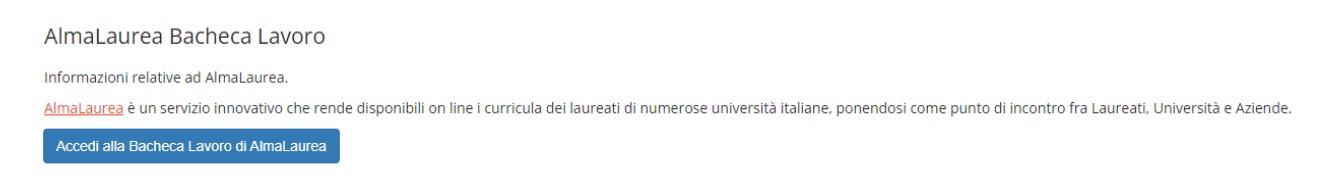

Selezionare in alto la voce <u>AlmaLaurea</u> e premere, nell'elenco a scomparsa, la voce <u>AlmaGO!</u>.

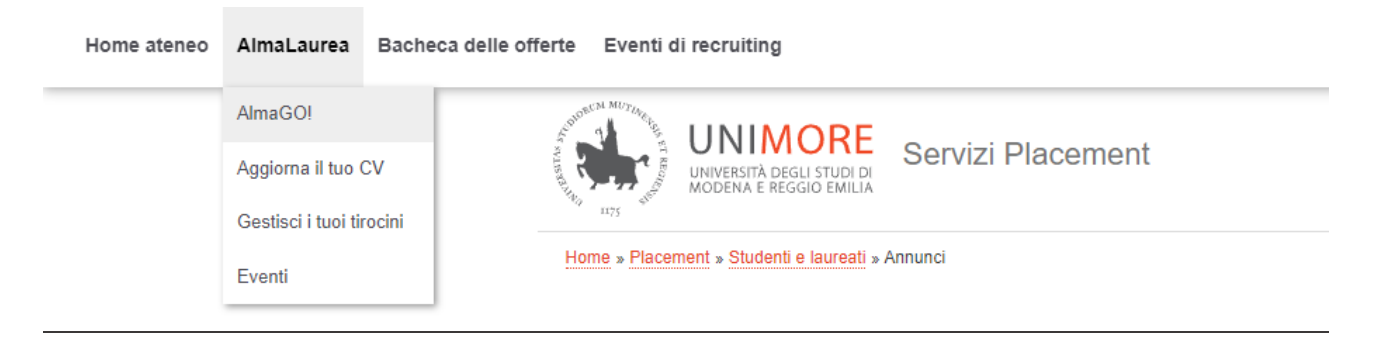

In seguito apparirà il profilo personale e professionale dello studente, da aggiornare eventualmente

e compilare, con tutti i servizi della piattaforma a disposizione. il Curriculum Vitae personale e le

offerte lavorative o di tirocinio di moltissime aziende.

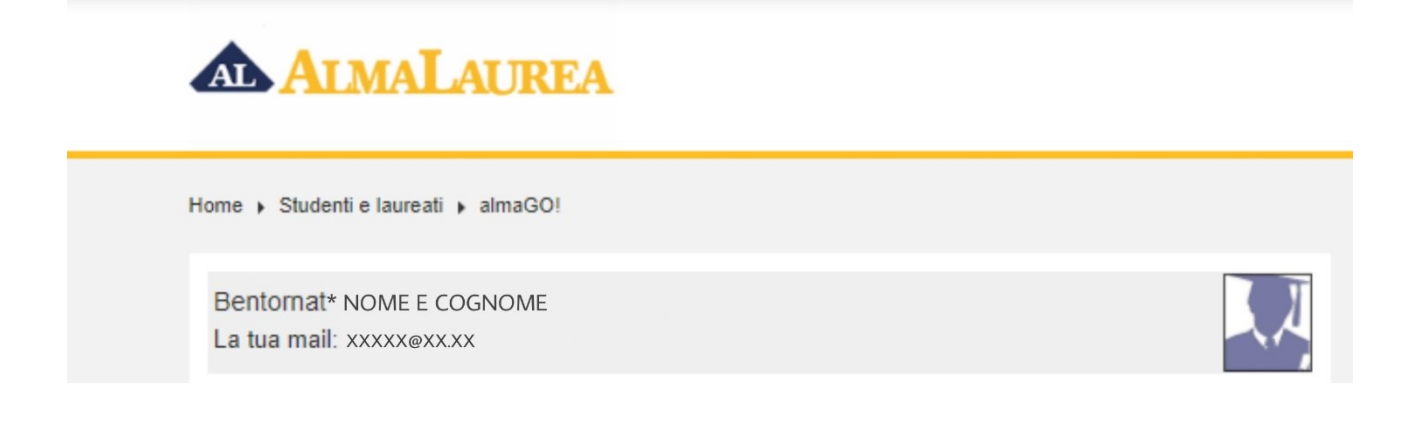